AudioCodes Mediant<sup>™</sup> Software SBC Series

# Mediant 800 uCPE

For Business Services

Version 6.8

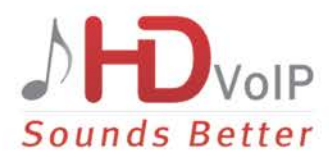

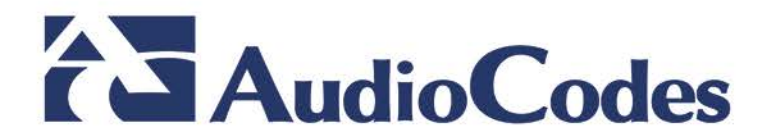

### **Table of Contents**

| 1 | Ove   | rview                                                          | 7   |
|---|-------|----------------------------------------------------------------|-----|
|   | 1.1   | Hardware Overview                                              | 7   |
|   | 1.2   | Deployment Topology                                            | 7   |
|   | 1.3   | Typical Installation / Deployment Sequence                     | 8   |
| 2 | Insta | alling Openstack Platform In Service Provider's Data Center    | 9   |
|   | 2.1   | Overview                                                       | 9   |
|   | 2.2   | Installing a Sample OpenStack Platform                         | 9   |
|   | 2.3   | Hardware Requirements                                          | 9   |
|   | 2.4   | CentOS 7 Installation                                          | 10  |
|   | 2.5   | Post-Installation Configuration                                | 10  |
|   | 2.0   | Creating Controller Node From Virtual Appliance                |     |
| 2 | Inst  | alling Centos 7 on Mediant 800 uCPE'S OSN Module               | 17  |
| 5 | 2 1   | Proparing Installation LISE Drive                              | 17  |
|   | 3.1   | Starting the Installation                                      |     |
|   | 3.3   | Choosing Installation Language                                 | 19  |
|   | 3.4   | Installation Summary Screen                                    | 19  |
|   | 3.5   | Selecting Software.                                            | 20  |
|   | 3.6   | Configuring Network Settings                                   | 20  |
|   | 3.7   | Partitioning Hard Drive                                        | 22  |
|   | 3.8   | Configuring Time Settings                                      | 23  |
|   | 3.9   | Starting the Software Installation                             | 24  |
|   | 3.10  | Configuring Administrator User                                 | 24  |
|   | 3.12  | Completing the Installation                                    | 26  |
|   | 3.13  | Post-Installation Configuration                                | 26  |
| 4 | Insta | alling Openstack On Mediant 800 uCPE'S OSN Module              | .29 |
|   | 4.1   | Pre-Requisites                                                 | 29  |
|   | 4.2   | Network Topology                                               | 29  |
|   | 4.3   | OpenStack Installation                                         | 31  |
| 5 | Insta | alling Pre-Built Openstack Image Mediant 800 uCPE'S OSN Module | .33 |
|   | 5.1   | Overview                                                       | 33  |
|   | 5.2   | Installing Pre-Built OpenStack Image On OSN Module             | 33  |
| 6 | Con   | figuring Mediant 800 uCPE'S MSBR Module                        | .35 |
|   | 6.1   | Connecting to Mediant 800 uCPE'S MSBR Module                   | 35  |
|   | 6.2   | "Flat" (Layer 2) Networking Setup                              | 36  |
|   | 6.3   | "Flat" (Layer 2) Networking Setup – MSBR Configuration         | 37  |
|   | 6.4   | "VPN Tunnel" (Layer 3) Networking Setup                        | 38  |
|   | 6.5   | "VPN Tunnel" (Layer 3) Networking Setup – MSBR Configuration   | 39  |
| 7 | Con   | figuring Management Interface on OSN Module                    | .41 |
|   | 7.1   | Overview                                                       | 41  |

## 

|   | 7.2 | Adding Management IP Address to the OSN Module       | 41 |
|---|-----|------------------------------------------------------|----|
| 8 | Con | ifiguring OpenStack Networks                         | 43 |
|   | 8.1 | Overview                                             | 43 |
|   | 8.2 | Neutron Configuration                                | 44 |
| 9 | Re- | configuring IP Addresses                             | 45 |
|   | 9.1 | Overview                                             | 45 |
|   | 9.2 | Changing IP Address of OSN Module                    | 45 |
|   | 9.3 | Updating IP Address of Controller Node on OSN Module | 46 |
|   | 9.4 | Changing IP Address Of Controller Node               | 46 |
|   | 9.5 | Changing IP Addresses Of OpenStack Provider Networks | 47 |

#### Notice

Information contained in this document is believed to be accurate and reliable at the time of printing. However, due to ongoing product improvements and revisions, AudioCodes cannot guarantee accuracy of printed material after the Date Published nor can it accept responsibility for errors or omissions. Updates to this document and other documents as well as software files can be downloaded by registered customers at <u>http://www.audiocodes.com/downloads</u>.

© Copyright 2017 AudioCodes Ltd. All rights reserved.

This document is subject to change without notice.

Date Published: January-03-2017

#### **Trademarks**

©2017 AudioCodes Ltd. All rights reserved. AudioCodes, AC, HD VoIP, HD VoIP Sounds Better, IPmedia, Mediant, MediaPack, What's Inside Matters, OSN, SmartTAP, User Management Pack, VMAS, VoIPerfect, VoIPerfectHD, Your Gateway To VoIP, 3GX, VocaNom, AudioCodes One Voice and CloudBond are trademarks or registered trademarks of AudioCodes Limited. All other products or trademarks are property of their respective owners. Product specifications are subject to change without notice.

#### **WEEE EU Directive**

Pursuant to the WEEE EU Directive, electronic and electrical waste must not be disposed of with unsorted waste. Please contact your local recycling authority for disposal of this product.

#### **Customer Support**

Customer technical support and services are provided by AudioCodes or by an authorized AudioCodes Service Partner. For more information on how to buy technical support for AudioCodes products and for contact information, please visit our Web site at <u>www.audiocodes.com/support</u>.

#### **Abbreviations and Terminology**

Each abbreviation, unless widely used, is spelled out in full when first used.

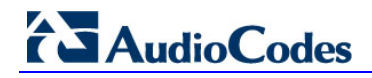

### **Document Revision Record**

| LTRT       | Description                                                     |
|------------|-----------------------------------------------------------------|
| LTRT-10602 | Initial document release for Version 6.8                        |
| LTRT-10603 | Update for changing the name of the product from vE-CPE to uCPE |

### **Documentation Feedback**

AudioCodes continually strives to produce high quality documentation. If you have any comments (suggestions or errors) regarding this document, please fill out the Documentation Feedback form on our Web site at <a href="http://www.audiocodes.com/downloads">http://www.audiocodes.com/downloads</a>.

## **1** Overview

### **1.1 Hardware Overview**

Mediant 800 uCPE consists of two functional elements:

- Multi-Service Business Router (MSBR) module Enterprise-grade Data Router that provides complete network connectivity for the enterprise, supports multiple WAN protocols ad interfaces, implements network security functions, provides VoIP gateway and Session Border controller (SBC) functionality (if needed).
- Open Solutions Network (OSN) module Intel x86 server that operates as "compute node" managed by OpenStack platform; used for deploying virtual network functions (VNFs) at customer premises.

### 1.2 Deployment Topology

The following figure shows a typical deployment of the Mediant 800 uCPE solution.

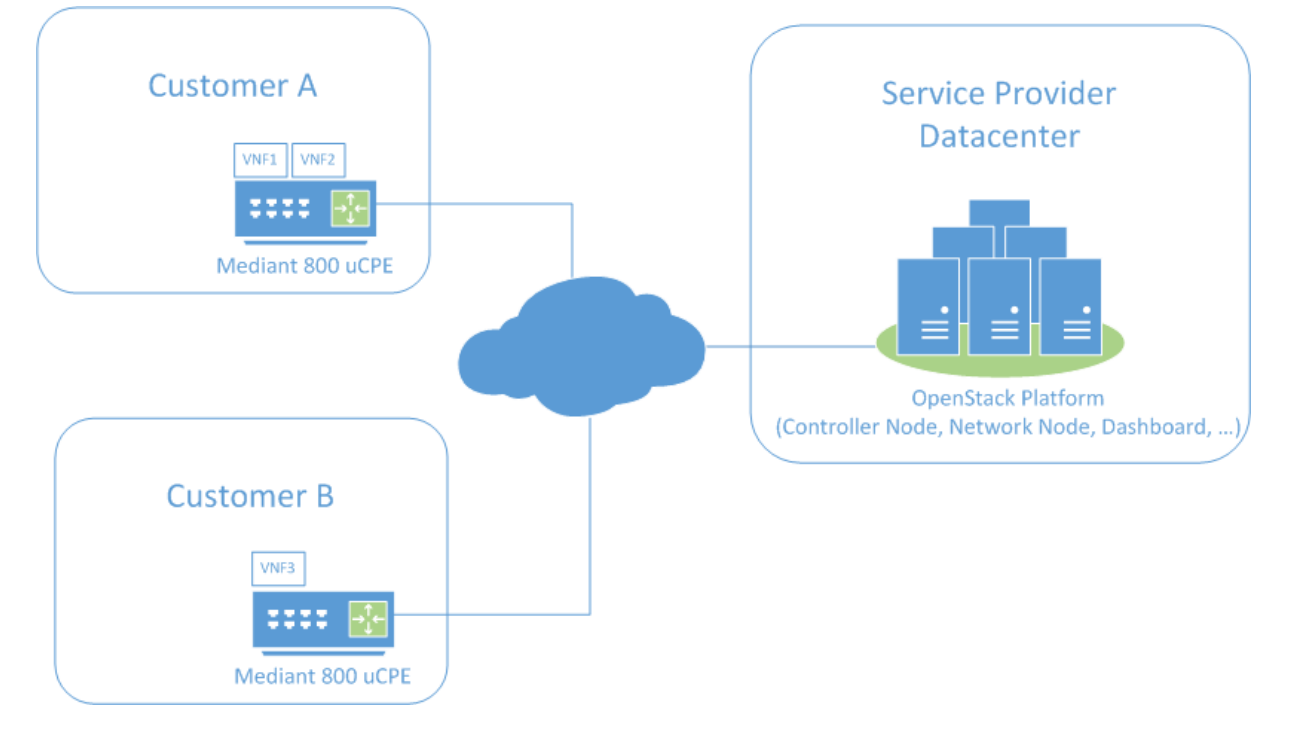

#### Figure 1-1: Deployment Topology

- OpenStack platform is installed in the Service Provider's data center.
- Mediant 800 uCPE is deployed in the customer premises.
- Virtual Network Functions (VNFs) are deployed on Mediant 800 uCPE's OSN module via centralized OpenStack dashboard / orchestration module.
- Mediant 800 uCPE's MSBR module enables connectivity between the customer premises and Service Provider's data center.

### **1.3 Typical Installation / Deployment Sequence**

A typical installation / deployment sequence of the Mediant 800 uCPE solution is as follows:

- 1. The OpenStack platform is installed in the Service Provider's Data Center.
- 2. The Linux OS and OpenStack platform elements (compute and network services) are installed on Mediant 800 uCPE's OSN module.
- A typical customer networking configuration is created on the Mediant 800 uCPE's MSBR module – to minimize required re-configuration after deployment in the customer premises.
- 4. The Mediant 800 uCPE is shipped to the customer premises and deployed there.
- 5. The Mediant 800 uCPE's MSBR module is re-configured to enable connectivity between the customer premises and the service provider's data center.
- 6. The Mediant 800 uCPE's OSN module is re-configured to match the networking environment in the specific customer premises.
- 7. The connection between OpenStack platform and Mediant 800 uCPE is established.
- 8. The customer-specific virtual network functions (VNFs) are deployed on the Mediant 800 uCPE.

## 2 Installing Openstack Platform In Service Provider's Data Center

### 2.1 Overview

To deploy the Mediant 800 uCPE solution you need to install the OpenStack platform in the data center. Such a platform should include the following functional elements:

- Controller Node (keystone, nova-api, nova-conductor, nova-scheduler, glance, dashboard)
- Network Node (neutron)

The OpenStack platform is typically pre-installed by the service provider.

For the purposes of this document we will assume that the following OpenStack platform is used:

- CentOS 7 (<u>http://www.centos.org</u>)
- OpenStack RDO Mitaka (<u>http://www.rdoproject.org</u>) community-supported distribution of OpenStack for CentOS, Fedora and RHEL platforms.

If your OpenStack environment is different, consult with your OpenStack vendor for detailed instructions on platform installation and configuration.

### 2.2 Installing a Sample OpenStack Platform

If you don't have the OpenStack platform already installed in the Data Center, use the following instructions in Section 2.4 to install a sample combined OpenStack controller and network node based on CentOS 7 and OpenStack RDO Mitaka.

Alternatively you may use a sample Virtual Machine image as described in Section 2.7.

### 2.3 Hardware Requirements

Use the following physical or virtual server for the OpenStack controller and network node installation:

- Intel x86 64-bit CPU, at least 2 cores
- 4GB of RAM or more
- 60 GB of disk or more

### 2.4 CentOS 7 Installation

This section describes how to install the CentOS 7 platform.

- To install CentOS 7:
- 1. Download the CentOS 7 installation DVD ISO from https://www.centos.org/download/
- 2. Burn the installation DVD ISO to DVD disk; or use a Linux machine to create an installation USB drive:

```
dd if=CentOS-7-x86_64-DVD.iso of=/dev/sdb
```

- **3.** Install CentOS 7 on the Linux server as follows:
  - Software Selection:
    - a. select "Virtual Host"
  - Partitioning Hard Drive:
    - a. Make sure that most of the disk space is allocated under root (/) mount point;
    - **b.** If you start with default disk partitioning, remove /home partition altogether and re-allocate all space from it to root (/) partition.
  - Network Configuration:
    - a. Configure static IPv4 address, e.g. 192.168.0.50/24
    - **b.** Disable IPv6 configuration.
    - **c.** Configure hostname, e.g. "controller".
  - Time Settings:
    - a. Select time zone.
    - b. Enable "Network Time" synchronization.
  - Root Password:
    - a. Configure root password, e.g. "root"
  - Administrator User:
    - a. Create user with name "admin".
    - b. Configure password, e.g. "123456".
    - c. Select "Make this user administrator".

### 2.5 **Post-Installation Configuration**

This section describes post-installation configuration actions.

#### **Do the following:**

- 1. Login as user "root".
- 2. Change SELinux mode to permissive:

```
# setenforce permissive
# vi /etc/sysconfig/selinux
...
SELINUX=permissive
...
```

- 3. Disable Network Manager:
  - # systemctl stop NetworkManager
  - # systemctl disable NetworkManager
- 4. Disable firewall:

```
# systemctl stop firewalld
# systemctl disable firewalld
```

5. Disable IPv6 support for all network interfaces:

```
# vi /etc/sysconfig/network
...
IPV6INIT=no
# systemctl restart network
```

6. Add hostname to /etc/hosts file:

```
# vi /etc/hosts
...
192.168.0.50 controller
```

### 2.6 OpenStack Rdo Mitaka Installation

This section describes how to install the OpenStack Rdo Mitaka platform.

#### To install Rdo Mitaka:

- 1. Login as user "root"
- 2. Determine the network interface name and IP address of the machine:

```
# ip addr show
1: lo: <LOOPBACK,UP,LOWER_UP> mtu 16436 qdisc noqueue state
UNKNOWN
    link/loopback 00:00:00:00:00 brd 00:00:00:00:00:00
    inet 127.0.0.1/8 scope host lo
    inet6 ::1/128 scope host
      valid_lft forever preferred_lft forever
2: enp0s3: <BROADCAST,MULTICAST,UP,LOWER_UP> mtu 1500 qdisc mq
state UP qlen 1000
    link/ether 00:12:79:11:22:33 brd ff:ff:ff:ff:ff:ff
    inet 192.168.0.50/24 brd 192.168.0.255 scope global eth0
    inet6 fe80::212:79ff:fea3:84d6/64 scope link
      valid_lft forever preferred_lft forever
```

#### 3. Install RDO repository and Packstack deployment tool:

```
# yum install -y centos-release-openstack-mitaka
# yum install -y openstack-packstack
```

4. Generate "answer file":

# packstack --gen-answer-file=ans.txt

5. Edit "answer file" as follows:

```
# vi ans.txt
...
CONFIG_KEYSTONE_ADMIN_PW=123456
...
CONFIG_PROVISION_DEMO=n
...
CONFIG_HEAT_INSTALL=y
...
CONFIG_NOVA_COMPUTE_PRIVIF=eno1
CONFIG_NOVA_NETWORK_PUBIF=enp0s3
CONFIG_NOVA_NETWORK_PRIVIF=enp0s3
```

#### Mediant 800 uCPE

## AudioCodes

```
// in the above two lines change "enp0s3" to the actual
network interface name
// (as determined in step 2); keep CONFIG_NOVA_COMPUTE_PRIVIF
set to "enol"
// regardless of the actual network interface name
CONFIG CONTROLLER HOST=controller
CONFIG_COMPUTE_HOSTS=
CONFIG_NETWORK_HOSTS=controller
CONFIG_STORAGE_HOST=controller
CONFIG SAHARA HOST=controller
CONFIG_AMQP_HOST=controller
CONFIG_MARIADB_HOST=controller
CONFIG_MONGODB_HOST=controller
CONFIG_REDIS_MASTER_HOST=controller
// if you configured different hostname, use it instead of
"controller" in the above lines
// keep CONFIG_COMPUTE_HOSTS empty
••••
CONFIG_NEUTRON_ML2_TUNNEL_ID_RANGES=1001:2000
CONFIG NEUTRON ML2 VXLAN GROUP=239.1.1.2
CONFIG_NEUTRON_ML2_VNI_RANGES=1001:2000
•••
CONFIG_NEUTRON_OVS_BRIDGE_MAPPINGS=physnet1:br-ex
CONFIG NEUTRON OVS BRIDGE IFACES=br-ex:enp0s3
// in the above line change "enp0s3" to the actual network
interface name machine
// (as determined in step 2)
```

6. Run packstack with modified "answer file":

```
# packstack --answer-file=ans.txt
```

- 7. Wait until the installation has completed.
- 8. Modify the Neutron configuration to enable support for flat and VLAN provider networks:

9. Modify the Horizon configuration file by changing the first ServerAlias to be controller node's IP address (note this action is required as a result of a bug in Packstack implementation as of this writing – so this step may be unnecessary in the future).

```
# vi /etc/httpd/conf.d/15-horizon_vhost.conf
...
## Server aliases
ServerAlias 192.168.0.50
ServerAlias controller
ServerAlias localhost
```

**10.** Reboot the machine.

# reboot

**11.** After the reboot you should be able to connect to the OpenStack dashboard, running on the Control Node at http://192.168.0.50.

| Login - OpenStack Dashba        |                                 |         |         |
|---------------------------------|---------------------------------|---------|---------|
| ← → C ⋒ 🗋 10.4.219.51/dashboard |                                 |         | ☆ 🔤 🙀 🗏 |
|                                 | Log In User Name admin Password | Sign In |         |

Figure 2-1: Login In to OpenStack

**12.** Login with the following credentials:

- Username: admin
- Password: 123456

### 2.7 Creating Controller Node From Virtual Appliance

Instead of installing the OpenStack Controller Node manually (as described in Section 2.6) you may use a pre-built Virtual appliance provided by AudioCodes to deploy a sample OpenStack controller node on a Virtual machine.

Virtual appliance is distributed for demonstration purposes and contains CentOS 7 and OpenStack RDO Mitaka software suite installed as per the instructions provided above in Section 2.4 to 2.6. The appliance was created using the Oracle VirtualBox 5.0 Virtualization platform.

- To deploy the image:
- 1. Download and install Oracle VirtualBox virtualization platform from http://www.virtualbox.org.
- 2. In the menu choose File > Import Appliance.
- 3. Select the Virtual appliance controller.ova and click **Next**.

| P Import Virtual Appliance                                                                                                    | x   |
|----------------------------------------------------------------------------------------------------|-----|
| Appliance to import<br>VirtualBox currently supports importing appliances saved in the Open Virtualization For<br>(OVF). To continue, select the file to import below. | nat |
| F:\controller.ova                                                                                                    | ] 🖪 |
|                                                                                                    |     |
|                                                                                                    |     |
|                                                                                                    |     |
| Expert Mode Next Can                                                                                                    | cel |

#### Figure 2-2: Import Virtual Appliance

4. Select the "Reinitialize the MAC address of all network cards" check box

Figure 2-3: Appliance Settings

| Appliance settings                                                                              |                                                                                                    |                      |
|-------------------------------------------------------------------------------------------------|----------------------------------------------------------------------------------------------------|----------------------|
| These are the virtual machine<br>imported VirtualBox machines<br>clicking on the items and disa | es contained in the appliance and the suggested settir<br>. You can change many of the properties shown by do<br>ble others using the check boxes below. | ngs of the<br>puble- |
| Description                                                                                     | Configuration                                                                                                    |                      |
| Virtual System 1                                                                                |                                                                                                    |                      |
| 🍪 Name                                                                                          | controller                                                                                                    |                      |
| Product                                                                                         | OpenStack Controller Node                                                                                                    |                      |
| Product-URL                                                                                     | http://www.openstack.org                                                                                                    |                      |
| 🥥 Vendor                                                                                        | RDO                                                                                                    |                      |
| 🥥 Vendor-URL                                                                                    | http://www.rdoproject.org                                                                                                    |                      |
|                                                                                                 |                                                                                                    |                      |

- **5.** Adjust the Virtual machine properties as needed:
  - **a.** If possible, allocate additional RAM (more than 4 GB)
  - b. If possible, allocate additional vCPUs (2 or more)
- 6. Click **Import** to create the new Virtual Machine.

This page is intentionally left blank.

## 3 Installing Centos 7 on Mediant 800 uCPE'S OSN Module

This chapter describes the installation of CentOS 7 on the Mediant 800 uCPE's OSN module.

### 3.1 **Preparing Installation USB Drive**

Before commencing the installation, you need to prepare the installation USB drive.

- **Do the following:**
- 1. Download CentOS 7 installation DVD ISO from https://www.centos.org/download/
- Use Linux machine to create installation USB drive dd if=CentOS-7-x86\_64-DVD.iso of=/dev/sdb

### 3.2 Starting the Installation

This step describes how to start the installation process.

- To start the installation:
- 1. Connect USB, VGA monitor, keyboard and mouse to the OSN module.

#### Figure 3-1: Connect OSN Server Accessories

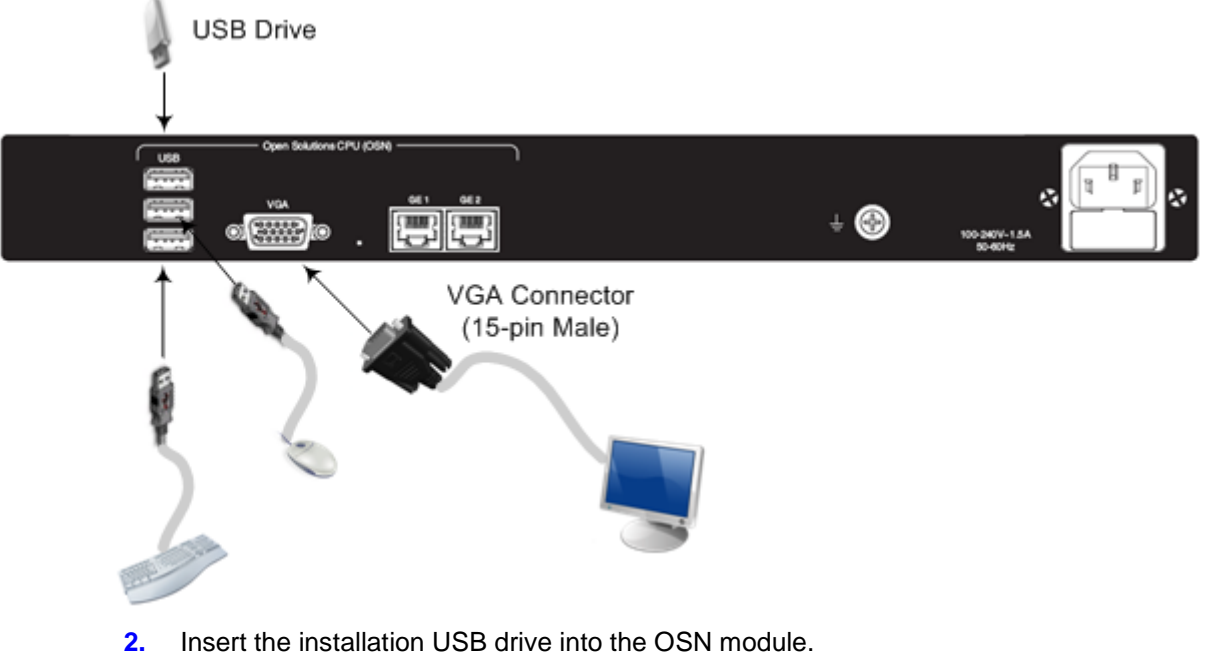

3. Power up the Mediant 800 uCPE.

## AudioCodes

4. At the start-up screen choose "Install CentOS 7".

#### Figure 3-2: Install CentOS 7

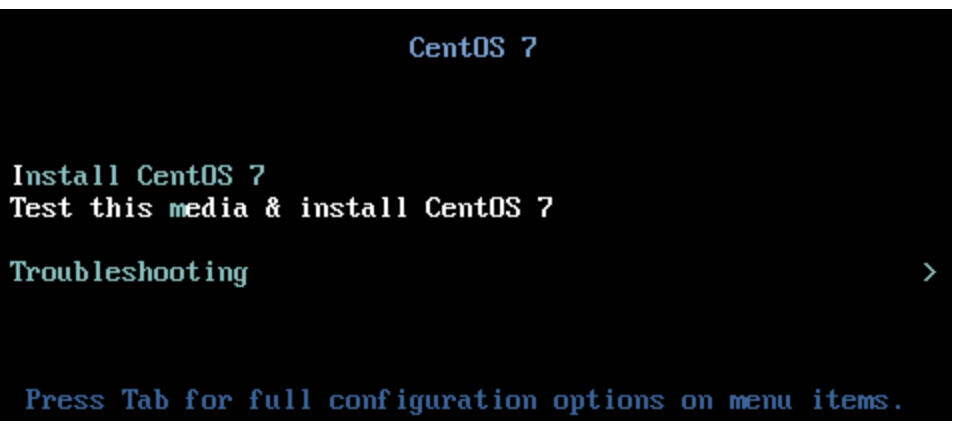

### 3.3 Choosing Installation Language

This step describes how to choose the installation language.

- To choose the installation language:
- At the Installation Language screen, select English / English (United States) and click Continue.

Figure 3-3: Welcome to Centos 7

|                    |                         | 🕮 us                                 |
|--------------------|-------------------------|--------------------------------------|
| 5                  | WELCOME 1               | O CENTOS 7.                          |
| What lan           | guage would you like to | use during the installation process? |
|                    | guage mouto you tike to |                                      |
| Englist            | English                 | Service (United States)              |
| Afrikaan           | s Afrikaans             | English (United Kingdom)             |
| አማርኝ               | Amharic                 | English (India)                      |
| لعربية             | Arabic                  | English (Australia)                  |
| অসমীয়             | Assamese                | English (Cenada)                     |
| Asturian           | Asturian                | English (Jreland)                    |
| Беларуска          | Belarusian              | English (New Zealand)                |
| Българск           | Bulgarian               | English (Nigeria)                    |
| বাংল               | Bengali                 | English (Hong Kong SAR China)        |
| Bosansk            | Bosnian                 | English (Philippines)                |
| Dusais             | Getelee                 | English (Singapore)                  |
| Catala             | Catalan                 | English (South Africa)               |
| Ceština            | Czech                   | English (Zambia)                     |
| Cymrae             | Welsh                   | English (Zimbabwe)                   |
| Dansk              | Danish                  | English (Botswana)                   |
| Type here to searc | h                       | D                                    |
|                    |                         |                                      |

### 3.4 Installation Summary Screen

The INSTALLATION SUMMARY screen is displayed.

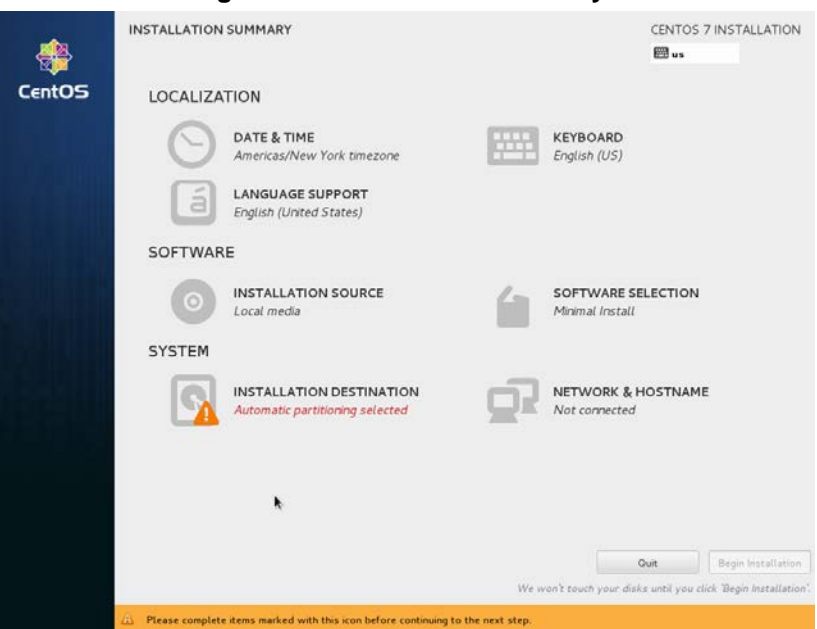

Figure 3-4: Installation Summary

### 3.5 Selecting Software

This step describes how to select software.

- > To select software
- 1. Click "SOFTWARE SELECTION" to select software that will be installed.
- 2. Select "Virtualization Host" and click Done.

### 3.6 Configuring Network Settings

This step describes how to configure network settings.

- To configure network settings:
- 1. Click **NETWORK & HOSTNAME** to configure network settings.

| NETWORK & HOSTNAME                                              |                                                                                                    | CENTOS 7 INSTALLATION |
|-----------------------------------------------------------------|----------------------------------------------------------------------------------------------------|-----------------------|
| Ethernet (erpOs3) Intel Corporation PRO/1000 MT Deaktop Adapter | Ethernet (enpOs3)<br>Disconnetted<br>Hardware Address 08 00.27.87:00.FF<br>Speed 1000 Mb/s<br>Submet Mask 127.0.0.1 | Configure             |
| Hostname: localhost.localdomain                                 |                                                                                                    |                       |

#### Figure 3-5: Network & Hostname-OSN

- 2. The OSN module has three network interfaces (different to the interfaces show in the figure above):
  - a. eno1 internal interface that connects the OSN module with the MSBR data router module.
  - **b.** enp1s0 and enp4s0 external interfaces that may be used for connecting the OSN module to additional networks.

In this Configuration manual, "eno1" is used as the primary OSN module interface.

- 3. Click **Configure** to configure the IP address of the "eno1" interface.
- 4. In the IPv4 Settings tab choose the Manual method and configure the following:
  - a. IP address: 192.168.0.100
  - b. Netmask: 255.255.255.0
  - c. Gateway: 192.168.0.1
  - d. DNS servers: 192.168.0.1

| ernet. (ethO)<br>Hat, Inc Virtio network dev | NA .           |        |                          | Disconne         | e <b>t (ethO)</b><br>cted |    | OF |
|----------------------------------------------|----------------|--------|--------------------------|------------------|---------------------------|----|----|
|                                              |                |        | Editing et               | hO               |                           |    |    |
|                                              | Connection nar | me: [  | 160                      |                  |                           |    |    |
|                                              | General Et     | hernet | 802.1x Security DCE      | IPv4 Settings    | IPv6 Settings             |    |    |
|                                              | Method: M      | lanual |                          |                  |                           | ~  |    |
|                                              | Addresses      |        |                          |                  |                           |    |    |
|                                              | Address        |        | Netmask                  | Gateway          | Add                       |    |    |
|                                              | 192.168.0      | .100   | 255.255.255.0            | 192.168.0.1      | Delet                     | e  |    |
|                                              | DNS server     | rs:    | 192.168.0.1              |                  |                           | _  |    |
|                                              | Search dor     | nains: | example.com              |                  |                           |    |    |
|                                              | DHCP clien     | t ID:  |                          |                  |                           |    |    |
|                                              | 🗇 Require      | IPv4 a | ddressing for this conne | ction to complet | te                        |    |    |
|                                              |                |        |                          |                  | Routes                    |    |    |
|                                              |                |        |                          |                  |                           |    |    |
|                                              |                |        |                          | Car              | ncel Sav                  | /e |    |

Figure 3-6: Network & Hostname-ethO

- 5. In the "Hostname" field, enter the OSN hostname, e.g. "osn".
- 6. "Turn on" the interface by clicking the **ON/OFF** control element in the top left of the screen.

## AudioCodes

### 3.7 Partitioning Hard Drive

This section describes how to partition the OSN module hard drive.

- > To partition the OSN server hard drive:
- 1. Click **INSTALLATION DESTINATION** to configure partitioning.
- 2. Select "I will configure partitioning" and click **Done**.

#### Figure 3-7: Installation Destination

| INSTALLATION DESTIN                                                    | NATION                                                    | CENTOS 7 INSTALLATION                                    |
|------------------------------------------------------------------------|-----------------------------------------------------------|----------------------------------------------------------|
| Device Selection<br>Select the device(s) you'd<br>Local Standard Disks | d like to install to. They will be left untouched until y | ou click on the main menu's "Begin Installation" button. |
| 8.19 GB<br>Virtio Block Device                                         | 8.19 GB                                                   |                                                          |
| Specialized & Network Dis                                              | ka i o 13 ob liek                                         | Disks left unselected here will not be touched.          |
| Add a disk                                                             |                                                           | Disks left unselected here will not be touched.          |
| Partitioning  Automatically configure p  I would like to make an       | artitioning. 📵 I will configure partitioning.             |                                                          |
| Encryption<br>Concrypt my data. You'll                                 | set a passphrase later                                    |                                                          |
| Full disk summary and boot                                             | loader                                                    | 2 disks selected; 16:38 GB capacity; 16:38 GB free       |

- **3.** Remove any existing partition on the hard drive (using "-" button).
- 4. Click **Click here to create them automatically** link to create new partitions.

#### Figure 3-8: Manual Partitioning

| MANUAL PARTITIONING                                                                                                    | CENTOS 7 INSTALLATION                                                                                   |
|----------------------------------------------------------------------------------------------------|----------------------------------------------------------------------------------------------------|
| <ul> <li>New CentOS 7 Installation</li> <li>You haven't created any mount points for your CentOS 7 installation yet. You can:</li> <li>Citack here to create them automatically.</li> <li>Create new mount points by clicking the '4' button.</li> <li>New mount points will use the following particular in the following center.</li> <li>LVM </li> </ul> | When you create mount points for your CentOS 7 installation, you'll be able to view their details here. |
| AVAILABLE SPACE<br>16.38 GB<br>2 storage devices selected                                                                                                    | Reset All                                                                                               |

- 5. Delete newly created "/home" partition.
- 6. Change size of "/" partition to a larger value (e.g. 500 MB) as soon as you switch to another partition, the installer will automatically adjust the size of "/" partition to maximum available space.
- 7. Final partitioning scheme should look as follows:
  - a. /boot 500 MiB
  - **b.** / 230 GiB
  - c. swap 8000 MiB
- 8. Click **Done** to apply the new partition scheme.

### 3.8 Configuring Time Settings

This section describes the configuration of the time settings.

- To configure date and time settings:
- 1. Click DATE & TIME to configure time settings
- 2. Select correct time zone and turn on "Network Time" synchronization

### Figure 3-9: Date & Time

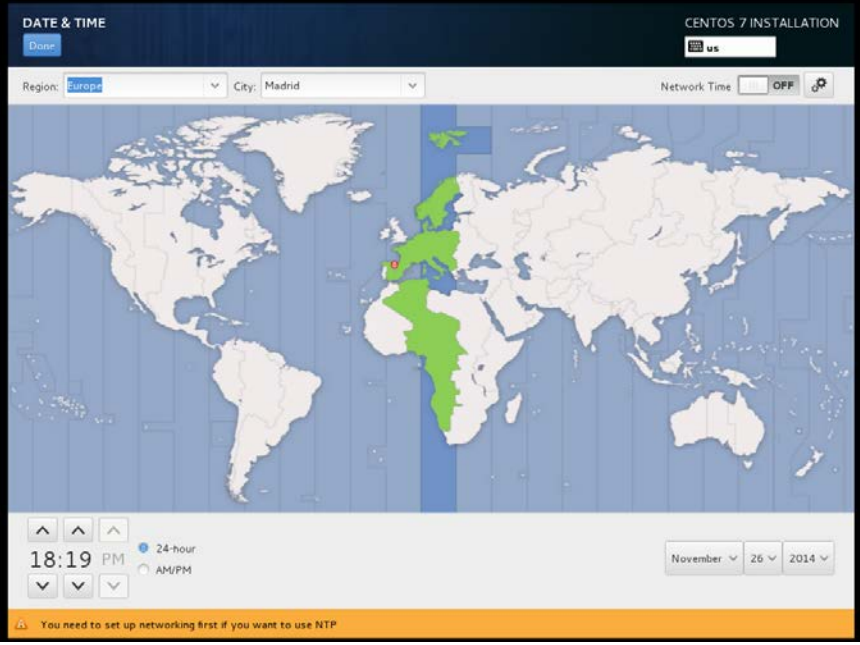

### 3.9 Starting the Software Installation

Click **Begin Installation** to start the installation.

#### Figure 3-10: Installation Summary

|        | INSTALLATION SUMMARY                                     |          | CENTOS 7 IN                                  | ISTALLATION         |
|--------|----------------------------------------------------------|----------|----------------------------------------------|---------------------|
| CentOS | LOCALIZATION                                             |          |                                              |                     |
|        | DATE & TIME<br>Europe/Madrid timezone                    | <u></u>  | KEYBOARD<br>Spanish: Castilian (Spanish)     |                     |
|        | English (United States), Español (España) SOFTWARE       |          |                                              |                     |
|        | INSTALLATION SOURCE<br>Local media<br>SYSTEM             | í        | SOFTWARE SELECTION<br>Minimal Install        |                     |
|        | INSTALLATION DESTINATION<br>Custom partitioning selected | <u>ō</u> | NETWORK & HOSTNAME<br>Wired (eth0) connected |                     |
|        |                                                          |          |                                              |                     |
|        |                                                          |          | Quit B                                       | eoin Installation   |
|        |                                                          | We v     | ron't touch your disks until you click 1     | Begin Installation" |

### 3.10 Configuring Root Password

Click ROOT PASSWORD to configure root password (e.g. "root").

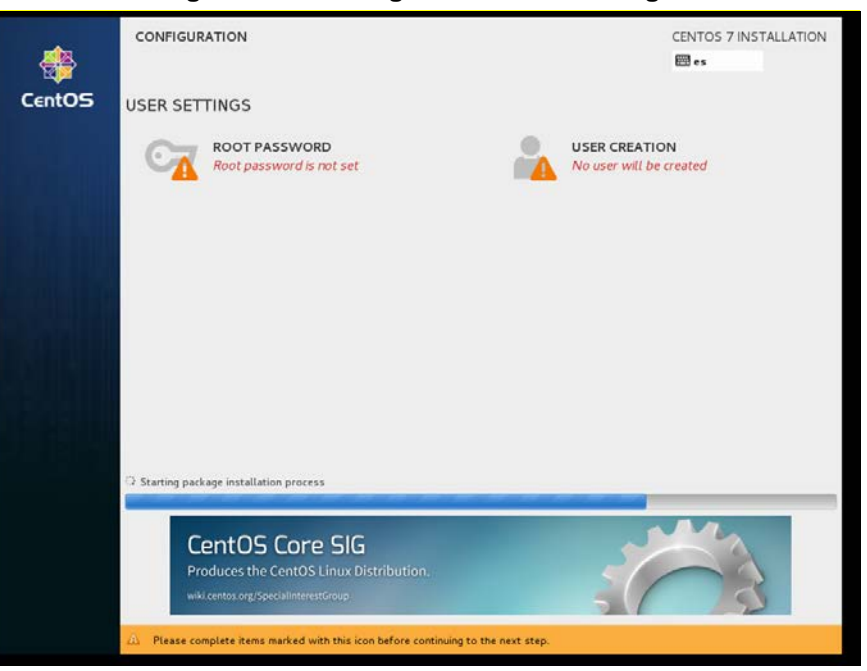

#### Figure 3-11: Configuration-User Settings

### 3.11 Configuring Administrator User

This section describes how to configure the Administrator user.

- > To configure the Administrator user:
- 1. Click USER CREATION to configure administrator user.
- 2. Define the new user as follows:
  - a. Full name: "admin"
  - b. Username: "admin"
  - c. Password: enter password (e.g. "123456")
  - d. Select "Make this user administrator"

#### Figure 3-12: Create User

| CREATE USER      | CENTOS 7 INSTAI<br>es                                                     | LLATION |
|------------------|---------------------------------------------------------------------------|---------|
| Full name        | Admin                                                                     |         |
| Username         | admin                                                                     |         |
|                  | Tip: Keep your username shorter than 32 characters and do not use spaces. |         |
|                  | Make this user administrator                                              |         |
|                  | Require a password to use this account                                    |         |
| Password         |                                                                           |         |
|                  | Strong                                                                    |         |
| Confirm password |                                                                           |         |
|                  | Advanced                                                                  |         |
|                  |                                                                           |         |
|                  |                                                                           |         |
|                  |                                                                           |         |
|                  |                                                                           |         |
|                  |                                                                           |         |
|                  |                                                                           |         |
|                  |                                                                           |         |
|                  |                                                                           |         |
|                  |                                                                           |         |
|                  |                                                                           |         |
|                  |                                                                           |         |

## AudioCodes

### 3.12 Completing the Installation

To complete the installation, wait until installation has completed, eject the USB drive and click "**Reboot**" to reboot the OSN.

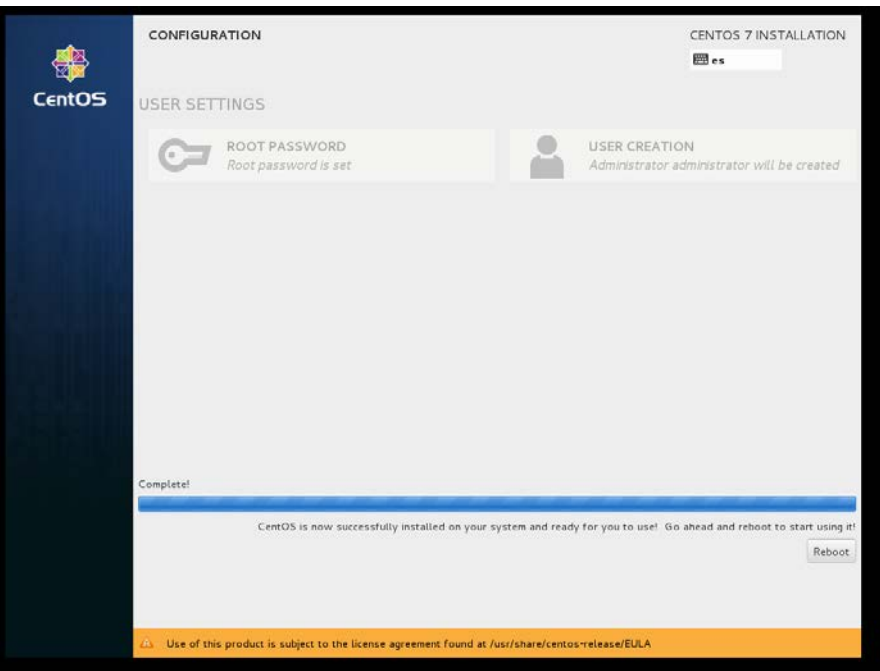

Figure 3-13: Configure User Settings

### 3.13 Post-Installation Configuration

This section describes the post -installation configuration.

- **Do the following:**
- 1. Login as "root" user
- 2. Change SELinux mode to permissive by editing /etc/sysconfig/selinux file:

```
# setenforce permissive
# vi /etc/sysconfig/selinux
...
SELINUX=permissive
...
```

3. Disable Network Manager:

```
# systemctl stop NetworkManager
# systemctl disable NetworkManager
```

Disable firewall:

```
# systemctl stop firewalld
# systemctl disable firewalld
```

5. Disable IPv6 support for all network interfaces:

```
# vi /etc/sysconfig/network
...
IPV6INIT=no
# systemctl restart network
```

6. Add hostname to /etc/hosts file:

# vi /etc/hosts …

192.168.0.100 osn

- 7. Adjust performance profile:
  - # tuned-adm profile virtual-host

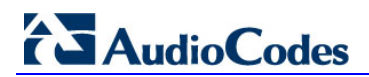

This page is intentionally left blank.

## 4 Installing Openstack On Mediant 800 uCPE'S OSN Module

This chapter describes installation of OpenStack RDO Mitaka on Mediant 800 uCPE's OSN module. More specifically, we will be installing compute node "software suite".

### 4.1 **Pre-Requisites**

- OpenStack controller node with:
  - CentOS 7
    - OpenStack RDO Mitaka controller and network node "software suite"

Refer to the previous chapter for detailed instructions on how to obtain / install it.

- Mediant 800 uCPE
  - MSBR module with:
    - Software version 6.8 or later
    - License key that enables Data Router functionality
    - Default configuration (if you are not sure about your MSBR module's configuration, use "write factory" CLI command to restore default configuration)
  - OSN module with:
    - CentOS 7

### 4.2 Network Topology

For the purposes of OpenStack installation on Mediant 800 uCPE's OSN module we will be using the following simplified network topology:

- Mediant 800 uCPE's WAN port is connected to the data router that has access to the internet and uses static IP address (on WAN port)
- OpenStack controller node is connected to one of the Ethernet LAN ports (GE 1-4) on the Mediant 800 uCPE's front panel (either directly or via some Ethernet Switch).

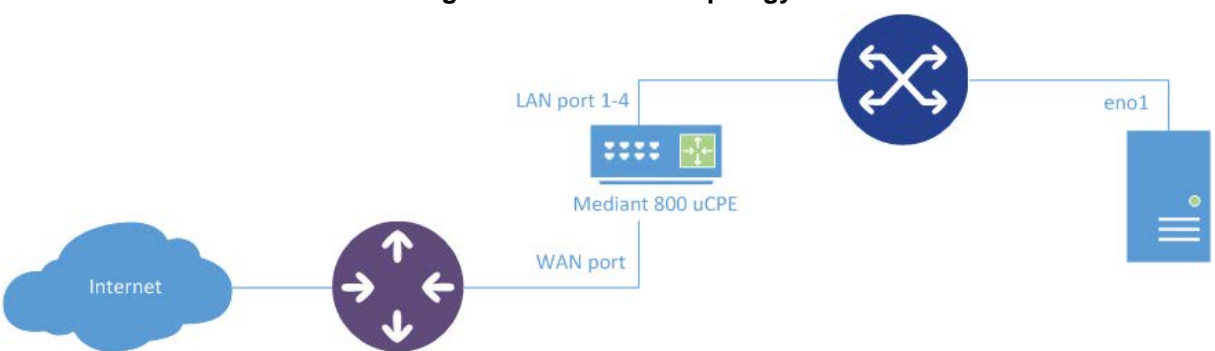

#### Figure 4-1: Network Topology

## AudioCodes

If you used default IP addresses for both the OSN module and the OpenStack controller node – they will be able to communicate with one another in such network topology. Verify it using the "ping" command:

```
(on Controller Node)
# ping 192.168.0.100
```

```
PING 192.168.0.100 (192.168.0.100) 56(84) bytes of data.
64 bytes from 192.168.0.100: icmp_seq=1 ttl=64 time=0.470 ms
64 bytes from 192.168.0.100: icmp_seq=2 ttl=64 time=0.534 ms
```

The OpenStack installation requires that both OSN module and OpenStack controller node must be able to access the internet. In order to enable such connectivity we will configure static IP address for the Mediant 800 uCPE's MSBR module's WAN interface and create a simple routing rule for accessing the internet. Connect to Mediant 800 uCPE's MSBR module's CLI interface and run the following commands:

```
<password> (e.g. "Admin")
```

configure data

enable

interface GigabitEthernet 0/0
 ip address 195.123.123.234 255.255.255.128
address and mask with "public" IP address

```
# replace IP
```

```
# that may be used for accessing the internet
    ip name-server 8.8.8.8
    exit
```

ip route 0.0.0.0 0.0.0.0 195.123.123.129 GigabitEthernet 0/0 1
# replace IP address with default

```
# gateway in your environment
exit
```

write # save current configuration

You should now be able to access the internet from both OSN module and OpenStack controller node. Verify it, for example, by "pinging" Google servers from both machines: # ping google.com

```
PING google.com (216.58.210.14) 56(84) bytes of data.
64 bytes from fra16s07-in-f14.1e100.net (216.58.210.14):
icmp_seq=1 ttl=51 time=85.3 ms
64 bytes from lhr08s06-in-f14.1e100.net (216.58.210.14):
icmp_seq=2 ttl=51 time=84.7 ms
```

### 4.3 **OpenStack Installation**

The simplest way to install OpenStack compute node "software suite" on Mediant 800 uCPE's OSN module is by running Packstack deployment tool on the Controller Node with updated configuration.

- To run OpenStack installation:
- 1. Connect to the Mediant 800 uCPE's OSN module as user "root".
- 2. Configure Controller Node's hostname:

```
# vi /etc/hosts
...
192.168.0.50 controller
```

- 3. Connect to the Controller Node as user "root".
- 4. Configure Mediant 800 uCPE's OSN module's hostname:

```
# vi /etc/hosts
...
192.168.0.100 osn
```

Edit "opower file" og fellover

5. Edit "answer file" as follows:

```
# vi ans.txt
...
EXCLUDE_SERVERS=controller
...
CONFIG_NOVA_COMPUTE_HOSTS=osn
```

6. Run packstack with modified "answer file":

```
# packstack --answer-file=ans.txt
```

- 7. Wait until the installation has completed.
- 8. Connect to the Mediant 800 uCPE's OSN module as user "root".
- **9.** Create a network bridge to enable OpenStack instances access the external network. This involves the following tasks:
  - Create OpenVSwitch bridge "br-ex"
  - Move IP address 192.168.0.100 currently assigned to the physical interface "eno1", to the bridge interface "br-ex"
  - Connect physical interface "eno1" to the bridge.

```
# vi /etc/sysconfig/network-scripts/ifcfg-br-ex
DEVICE=br-ex
ONBOOT=yes
DEVICETYPE=ovs
TYPE=OVSBridge
BOOTPROTO=static
IPADDR=192.168.0.100
NETMASK=255.255.255.0
GATEWAY=192.168.0.1
# vi /etc/sysconfig/network-scripts/ifcfg-enol
DEVICE=enol
ONBOOT=yes
```

# systemctl restart network

**10.** Modify the Neutron configuration file to enable access to the external network:

```
# vi /etc/neutron/plugins/ml2/openvswitch_agent.ini
```

```
...
[ovs]
bridge_mappings = physnet1:br-ex
...
```

**11.** Modify the Nova configuration file to enable the proper display of the Instance Console in the dashboard:

**12.** Reboot the OSN module:

# reboot

**AudioCodes** 

## 5 Installing Pre-Built Openstack Image Mediant 800 uCPE'S OSN Module

### 5.1 Overview

Instead of installing CentOS and OpenStack on the Mediant 800 uCPE's OSN module manually (as described in Chapter 4), you may use a pre-built OSN disk image provided by AudioCodes.

The image contains the following software installed as per the instructions provided above:

- CentOS 7
- OpenStack RDO Mitaka Compute Node

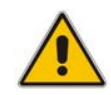

**Note:** The image is distributed for demonstration purposes and should be used with the Controller Node virtual appliance – as described in Chapter 2.

### 5.2 Installing Pre-Built OpenStack Image On OSN Module

Pre-build OSN image was created using CloneZilla (http://www.clonezilla.org) software tool.

- > To install it on the OSN module:
- 1. Download and install CloneZilla "live image" on a USB drive.
- 2. Extract pre-built OSN image osn\_mitaka\_img.zip to another USB drive.
- 3. Insert both USB drives into the OSN module and reboot it.
- 4. Follow "Restore disk image" instructions at <u>http://clonezilla.org/clonezilla-live-doc.php</u>.

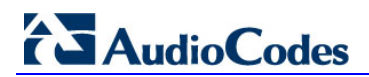

This page is intentionally left blank.

## 6 Configuring Mediant 800 uCPE'S MSBR Module

The Mediant 800 uCPE's MSBR module provides the complete functionality of an Enterprise-grade data router and therefore enables very flexible Mediant 800 uCPE deployment in a large variety of networking setups. In this chapter we will describe two most typical networking setups:

- "Flat" (Layer 2) Networking Setup in this setup, the Mediant 800 uCPE is deployed into an already existing networking infrastructure that enables IP connectivity between the customer premises and the service provider data center; where the Mediant 800 uCPE's MSBR module operates as a Layer 2 switch.
- "VPN Tunnel" (Layer 3) Networking Setup in this setup, the Mediant 800 uCPE is deployed at customer premises edge and the MSBR module is used to create a VPN tunnel, providing IP connectivity between the customer premises and the service provider data center.

### 6.1 Connecting to Mediant 800 uCPE'S MSBR Module

In order to configure the Mediant 800 uCPE's MSBR module you need to establish connection to its CLI interface. This can be done in one of the following ways:

- Via RS-232 serial interface use RS-232/RJ-45 cable to connect your PC to the CONSOLE port on Mediant 800 uCPE's front panel.
- Via network connect to MSBR module's default IP address 192.168.0.1 via Telnet protocol (either from OSN module or from a PC connected to one of the Mediant 800 uCPE's LAN ports located on the front panel)

The following prompt is displayed:

Welcome to AudioCodes CLI Username:

Use the default username (Admin) and password (Admin) to log into the CLI interface.

### 6.2 "Flat" (Layer 2) Networking Setup

The "Flat" (Layer 2) networking setup is applicable in cases where the Mediant 800 uCPE is deployed in the customer premises that already have proper networking infrastructure that enables IP connectivity between the customer site and the service provider's data center.

The following diagram shows such a use-case and the relevant Mediant 800 uCPE configuration.

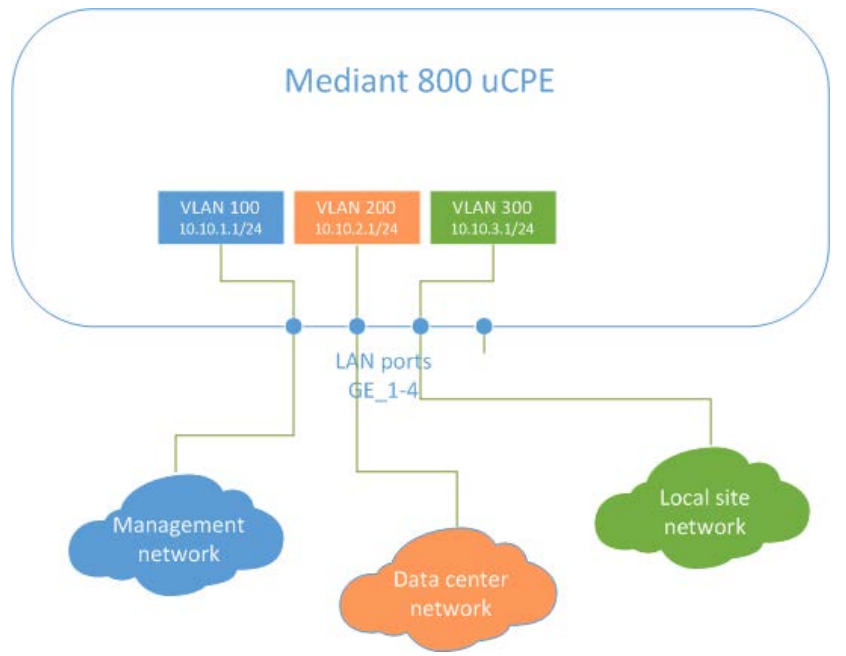

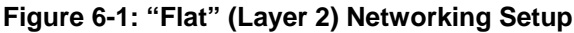

The Mediant 800 uCPE's MSBR module is used as Layer 2 switch. Three VLAN's are created:

- VLAN 100 used for connecting the OSN module with the OpenStack platform running in the cloud (called "management network" in OpenStack terms); first Gigabit Ethernet LAN port (GE\_1) on Mediant 800 uCPE's front panel should be used for connecting Mediant 800 uCPE to the "management network" (VLAN 100 is "native VLAN" for this port)
- VLAN 200 used for connecting with the equipment deployed in service provider's datacenter (we call this "datacenter network"); second Gigabit Ethernet LAN port (GE\_2) on Mediant 800 uCPE's front panel should be used for connecting Mediant 800 uCPE to the "datacenter network" (VLAN 200 is "native VLAN" for this port).
- VLAN 300 used for connecting with the equipment deployed in customer premises (we call this "local site network"); third Gigabit Ethernet LAN port (GE\_3) on Mediant 800 uCPE's front panel should be used for connecting the Mediant 800 uCPE to the "local site network" (VLAN 300 is "native VLAN" for this port).

### 6.3 "Flat" (Layer 2) Networking Setup – MSBR Configuration

In order to configure "Flat" (Layer 2) networking setup, run the following commands at Mediant 800 uCPE's MSBR module's CLI interface:

```
enable
<password> (e.g. "Admin")
configure system
    interface osn
        switchport mode trunk
        switchport trunk native vlan 1
        switchport trunk allowed vlan add 100
        switchport trunk allowed vlan add 200
        switchport trunk allowed vlan add 300
        exit
configure data
    interface VLAN 100
        exit
    interface VLAN 200
        exit
    interface VLAN 300
        exit
    interface GigabitEthernet 4/1
        switchport trunk native vlan 100
        exit
    interface GigabitEthernet 4/2
        switchport trunk native vlan 200
        exit
    interface GigabitEthernet 4/3
        switchport trunk native vlan 300
        exit
    exit
```

#### # save current configuration

#### write

Configuration of the Mediant 800 uCPE's MSBR module in case of "Flat" (Layer 2) networking setup doesn't change from site to site – therefore it can be created during the Mediant 800 uCPE installation (or in a pre-staging environment) before the Mediant 800 uCPE is shipped to the customer premises.

### 6.4 "VPN Tunnel" (Layer 3) Networking Setup

In the "VPN Tunnel" (Layer 3) networking setup, the Mediant 800 uCPE is deployed at the customer premises edge and the MSBR module is used to create a VPN tunnel, providing IP connectivity between the customer premises and service provider data center. This setup leverages the data router capabilities of the Mediant 800 uCPE's MSBR module and reduces the total cost and complexity of equipment deployed on customer site.

The following diagram shows such use-case and relevant Mediant 800 uCPE configuration.

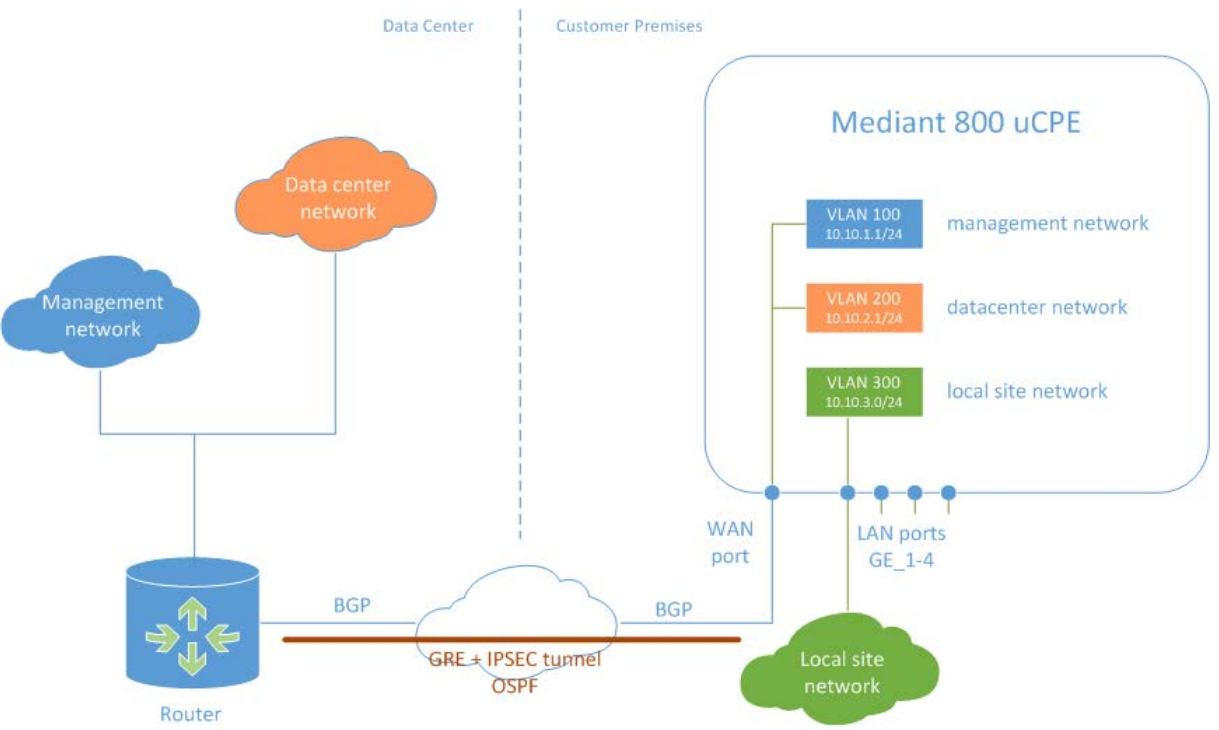

Figure 6-2: "VPN Tunnel" (Layer 3) Networking Setup

We use the same three VLANs -100, 200 and 300 - as in the previous networking setup (described in Section 06.2), to connect the Mediant 800 uCPE to management, Datacenter and local site networks correspondingly.

VLANs 100 and 200 are "connected" to the service provider's Datacenter via an VPN tunnel established by the Mediant 800 uCPE's MSBR module. The tunnel uses GRE and IPSEC protocols to secure the connection and may be "terminated" by any standard Layer 3 router at the service provider's data center (e.g. Cisco ASR1000).

VLAN 300 is configured as "native VLAN" for Gigabit Ethernet LAN port #1 on Mediant 800 uCPE's front panel. This port should be used for connecting the Mediant 800 uCPE to the local site's ethernet switch. It is possible to configure additional LAN ports on Mediant 800 uCPE as "native VLAN 300" – thus enabling cost-effective deployment for small sites where all networking equipment on the site is connected directly to the Mediant 800 uCPE (without additional Ethernet switch).

### 6.5 "VPN Tunnel" (Layer 3) Networking Setup – MSBR Configuration

To configure "VPN Tunnel" (Layer 3) networking setup, run the following commands at Mediant 800 uCPE's MSBR module's CLI interface:

```
enable
<password> (e.g. "Admin")
configure system
   interface osn
       switchport mode trunk
       switchport trunk native vlan 1
       switchport trunk allowed vlan add 100
       switchport trunk allowed vlan add 200
       switchport trunk allowed vlan add 300
       exit
configure data
   # ------
   # IPSEC configuration
   # _____
   # "capture" all traffic to the GRE interface
   access-list ipsec permit gre any any
   # crypto key
   crypto isakmp key ABCDEFG address 10.0.0.39
   # crypto policy
   crypto isakmp policy 1
       encr aes 128
       authentication pre-share
       hash sha
       group 2
       exit
   # tunnel mode
   crypto ipsec transform-set crypto_set1 esp-aes 128 esp-sha-hmac
       mode tunnel
       exit
   # crypto map
   crypto map MAP1 1 ipsec-isakmp
       set peer 10.0.0.39
       set transform-set crypto_set1
       match address ipsec
       exit
   # -----
   # WAN interface
   # _____
   interface GigabitEthernet 0/0
       ip address 192.123.234.123 255.255.255.128
```

## 

```
ip name-server 8.8.8.8
       crypto map MAP1
       exit
   # _____
   # Tunnel interface
   # ------
   interface GRE 1
       ip address 1.1.1.34 255.255.255.0
       mtu 1400
       no napt
       tunnel source GigabitEthernet 0/0
       tunnel destination 10.0.0.39
       ip ospf hello-interval 1
       ip ospf dead-interval 4
       exit
   # -----
   # LAN interfaces
   # _____
   interface VLAN 100
       ip address 10.10.1.1 255.255.255.0
       exit
   interface VLAN 200
       ip address 10.10.2.1 255.255.255.0
       exit
   interface VLAN 300
       exit
   interface GigabitEthernet 4/1
       switchport trunk native vlan 300
       exit
   # -----
   # Routing protocol
   # _____
   router bgp 34
       bgp router-id 10.0.34
       network 10.0.0/24
       neighbor 10.0.0.39 remote-as 39
       exit
   router ospf
       network 1.1.1.0/24 area 0.0.0.0
       network 10.10.1.0/24 area 0.0.0.100
       network 10.10.2.0/24 area 0.0.0.200
       exit
   exit
# save current configuration
write
```

## 7 Configuring Management Interface on OSN Module

### 7.1 Overview

In the previous chapters that described the installation of the Mediant 800 uCPE's OSN module, we used the default (untagged) IP address 192.168.0.100 for connecting to it from the OpenStack Controller Node. After the Mediant 800 uCPE's MSBR module is reconfigured as described in Chapter 6, the management interface (on VLAN 100) should be added to the OSN module.

### 7.2 Adding Management IP Address to the OSN Module

This section describes how to add the management IP address to the Mediant 800 uCPE's OSN module.

#### To add the management IP address:

1. Create a new network configuration file as follows:

```
# vi /etc/sysconfig/network-scripts/ifcfg-br-ex.100
DEVICE=br-ex.100
DEVICETYPE=ovs
TYPE=OVSBridge
ONBOOT=yes
VLAN=yes
BOOTPROTO=static
IPADDR=10.10.1.100
NETMASK=255.255.255.0
GATEWAY=10.10.1.1
```

Keep in mind that the OSN module already has untagged IP address 192.168.0.100 configured on "br-ex" interface. We recommend to leave this address configured – so that it will be possible to access MSBR module's CLI interface from the OSN module. However you should remove Default Gateway from "br-ex" configuration file:

```
# vi /etc/sysconfig/network-scripts/ifcfg-br-ex
```

```
DEVICE=br-ex
DEVICETYPE=ovs
TYPE=OVSBridge
ONBOOT=yes
BOOTPROTO=static
IPADDR=192.168.0.100
NETMASK=255.255.255.0
GATEWAY=192.168.0.1
```

2. Restart network to apply the new configuration:

```
# systemctl restart network
```

**3.** Edit /etc/hosts file and change "osn" hostname to point to management IP address instead of 192.168.0.100:

```
# vi /etc/hosts
10.10.1.100 osn
```

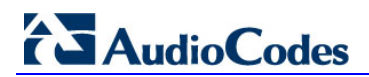

This page is intentionally left blank.

## 8 Configuring OpenStack Networks

This chapter describes the networking configuration inside the OpenStack platform.

### 8.1 **Overview**

On the "physical layer", we use the same three VLANs – 100, 200 and 300 – as were used in the MSBR module configuration (in Chapter 7) to connect the OSN module (OpenStack compute node) to Management, Datacenter and local site networks correspondingly.

At the "logical layer" (OpenStack neutron) we will create two networks – DataCenter Network and Local Site Network – that will represent connectivity with equipment in the service provider's Data-center and local customer premises correspondingly.

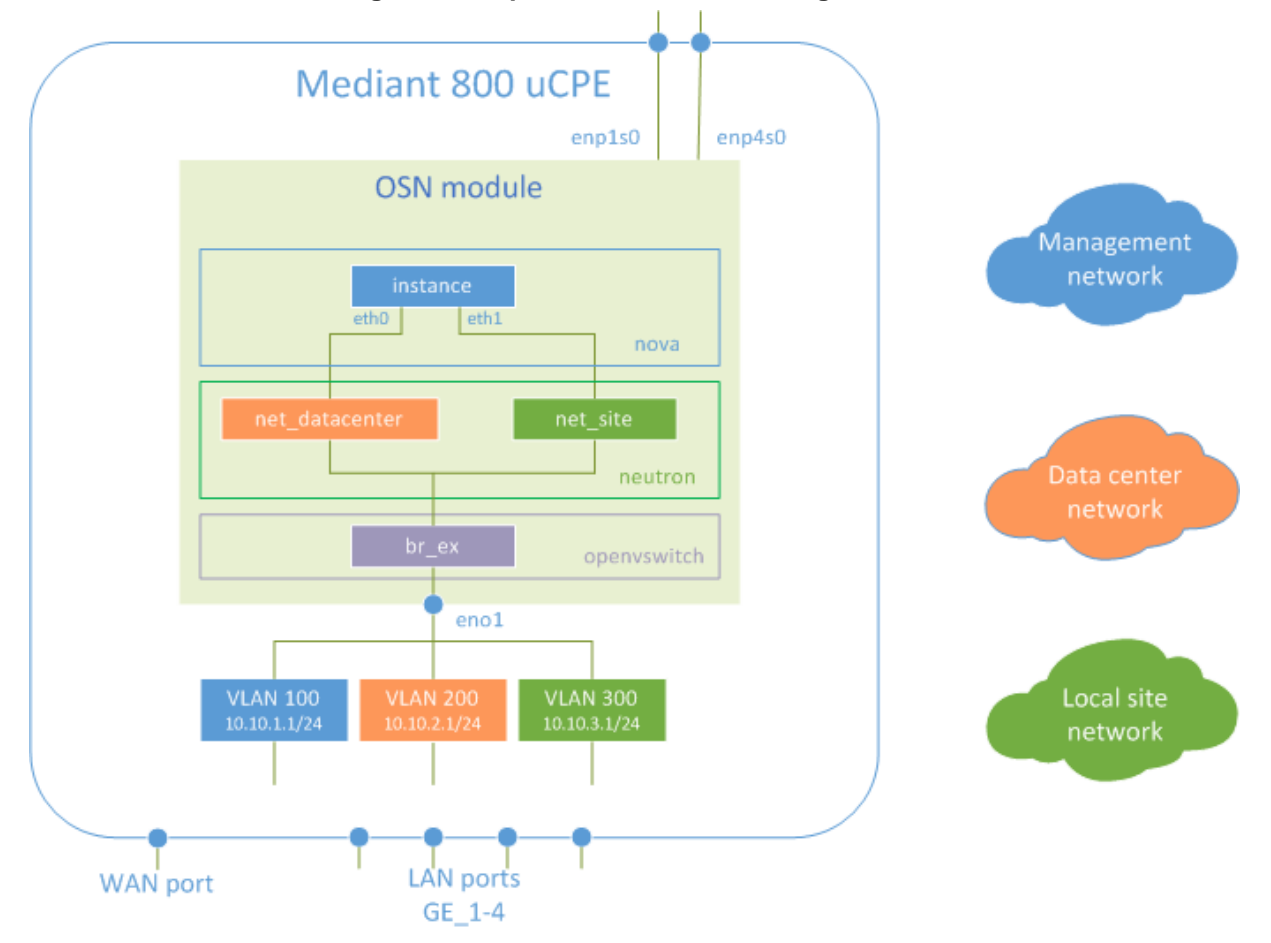

#### Figure 8-1: OpenStack Network Configuration

## AudioCodes

### 8.2 Neutron Configuration

OpenStack network subsystem (neutron) supports multiple types of tenant networks:

- Overlayed networks (GRE and VXLAN) use GRE and VXLAN encapsulation protocols to create overlay networks to activate and control communication between compute instances. Networking router is required to allow traffic to flow outside of the GRE or VXLAN tenant network. A router is also required to connect directly-connected tenant networks with external networks, including the Internet. The router provides the ability to connect to instances directly from an external network using floating IP addresses.
- Flat networks all instances reside on the same network, which can also be shared with the hosts. No VLAN tagging or other network segregation takes place.
- VLAN networks use VLAN IDs (802.1Q tagged) to create multiple provider or tenant networks. Instances may communicate with each other across the environment. They can also communicate with dedicated servers, firewalls, load balancers, and other networking infrastructure on the same layer 2 VLAN.

Since we wish to enable direct connectivity between OpenStack instances (VNFs) and networking infrastructure located in the customer premises, we will use "VLAN" provider networks.

- > To configure the OpenStack network subsystem:
- 1. Connect to the OpenStack Controller Node as user "root"
- 2. Activate OpenStack CLI environment:

# . keystonerc\_admin

**3.** Create "Data Center" provider network:

```
# neutron net-create net_datacenter --shared --
provider:network_type vlan \
        --provider:physical_network physnet1 --
provider:segmentation_id=200
# neutron subnet-create --name subnet_datacenter --gateway
10.10.2.1 \
        --dns-nameserver 10.10.2.1 --allocation-pool
start=10.10.2.224,end=10.10.2.254 \
        net_datacenter 10.10.2.0/24
```

#### 4. Create "Local Site" provider network:

```
# neutron net-create net_site --shared --provider:network_type
vlan \
        --provider:physical_network physnet1 --
provider:segmentation_id=300
# neutron subnet-create --name subnet_site --gateway 10.10.3.1
\
        --dns-nameserver 10.10.3.1 --allocation-pool
start=10.10.3.224,end=10.10.3.254 \
        net site 10.10.3.0/24
```

## 9 **Re-configuring IP Addresses**

### 9.1 Overview

In the above chapters, we used sample IP addresses for all solution elements, including OpenStack Controller Node, OSN module, data center and local site networks (inside OpenStack). In a real-life scenario, you will need to change these IP addresses to match the actual networking setup of the service provider's data center and/or specific customer site.

This chapter describes how to change IP addresses of each and every solution component. Use the chapter relevant for your deployment strategy – e.g. if you are preconfiguring all Mediant 800 uCPE's OSN modules with default IP addresses, use "Changing IP Address of OSN module" chapter to update the OSN server's IP address after its deployment in specific customer premises.

### 9.2 Changing IP Address of OSN Module

To change the Management IP address of the OSN module (on VLAN 100), edit the configuration file of "br-ex.100" interface:

```
# vi /etc/sysconfig/network-scripts/ifcfg-br-ex.100
DEVICE=br-ex.100
DEVICETYPE=ovs
TYPE=OVSBridge
ONBOOT=yes
VLAN=yes
BOOTPROTO=static
IPADDR=20.20.1.100
NETMASK=255.255.255.0
GATEWAY=20.20.1.1
Restart network to apply the new configuration
# systemctl restart network
Edit /etc/hosts file and update the "osn" hostname resolution
# vi /etc/hosts
```

20.20.1.100 osn

# 9.3 Updating IP Address of Controller Node on OSN Module

This section describes how to update the IP address Of the Controller Node on the OSN module.

- > To update the IP address of the Controller node:
- 1. To update IP address of the OpenStack Controller Node on the OSN module, edit "controller" hostname resolution in /etc/hosts file:

```
# vi /etc/hosts
20.20.1.50 controller
```

2. Modify Nova configuration file to enable proper display of Instance Console in dashboard:

. . .

Reboot the OSN module to apply the new configuration:
 # reboot

### 9.4 Changing IP Address Of Controller Node

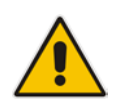

**Note:** The following instructions apply to the sample OpenStack Controller node (as described earlier in this Manual); if you are using existing OpenStack platform instead – refer to your OpenStack vendor Configuration Guide for relevant instructions.

#### To change the IP address of the Controller node:

1. To change IP address of the OpenStack Controller Node, edit the configuration file of "br-ex" interface:

```
# vi /etc/sysconfig/network-scripts/ifcfg-br-ex
DEVICE=br-ex
DEVICETYPE=ovs
TYPE=OVSBridge
ONBOOT=yes
BOOTPROTO=static
IPADDR=20.20.1.50
NETMASK=255.255.255.0
GATEWAY=20.20.1.1
```

2. Edit /etc/hosts file and update the hostname resolution:

```
# vi /etc/hosts
controller 20.20.1.50
```

**3.** Update dashboard (horizon) configuration file by changing the first ServerAlias entry to use the new IP address.

```
# vi /etc/httpd/conf.d/15-horizon_vhost.conf
...
## Server aliases
ServerAlias 20.20.1.50
ServerAlias controller
ServerAlias localhost
```

4. Reboot the Controller node to apply the new configuration

```
# reboot
```

### 9.5 Changing IP Addresses Of OpenStack Provider Networks

The simplest way to change the IP address of OpenStack provider networks is to delete the corresponding subnet and re-create it with new IP addresses:

```
# . keystonerc_admin
```

```
# neutron subnet-delete subnet_site
```

```
net_site 20.20.3.0/24
```

#### International Headquarters

1 Hayarden Street, Airport City Lod 7019900, Israel Tel: +972-3-976-4000 Fax: +972-3-976-4040 AudioCodes Inc.

27 World's Fair Drive, Somerset, NJ 08873 Tel: +1-732-469-0880 Fax: +1-732-469-2298

Contact us: <u>www.audiocodes.com/info</u> Website: <u>www.audiocodes.com</u>

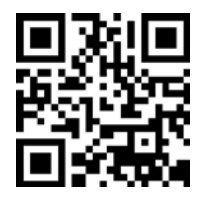

Document #: LTRT-10603

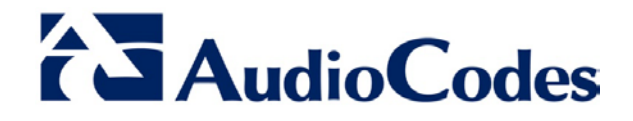